# MagentaZuhause Regio

Router-Inbetriebnahme ohne vorherige Rücksetzung auf Werkseinstellungen (am Beispiel Speedport Smart 3)

ERLEBEN, WAS VERBINDET.

| Status         |
|----------------|
| Link           |
| Online         |
| Telefonie      |
| Service        |
| WLAN           |
| Anmelden/WPS   |
| Telefon suchen |
| Ŧ              |
|                |
| <br>           |
|                |
|                |

#### Bitte beachten Sie ...

- Verwenden Sie diese Anleitung nur, wenn in Ihrer Auftragsbestätigung oder der kurz vor der Bereitstellung versandten Mail ("Ihr Anschluss wird in Kürze bereitgestellt") der MZR-Code 2004 angegeben ist! Infos dazu unter: www.telekom.de/downloads-router-magentazuhause-regio.
- Nehmen Sie die im Folgenden beschriebenen Schritte zur Einrichtung Ihres Speedport erst vor, nachdem Sie die Nachricht (SMS) erhalten haben, dass die Bereitstellung Ihres MagentaZuhause Regio Anschlusses erfolgt ist!
- Diese Anleitung geht davon aus, dass Sie Ihren Speedport nicht bereits auf Werkseinstellungen zurückgesetzt haben.
- Stellen Sie sicher, dass auf Ihrem Router stets die neueste Firmware installiert ist! Neue Firmware-Versionen beseitigen Fehler, ergänzen neue Funktionen und verbessern die Sicherheit. Wir empfehlen daher, immer die neueste Firmware auf Ihrem Gerät zu nutzen!

Hinweise zur Aktualisierung der Firmware Ihres Routers finden Sie auf Seite 10.

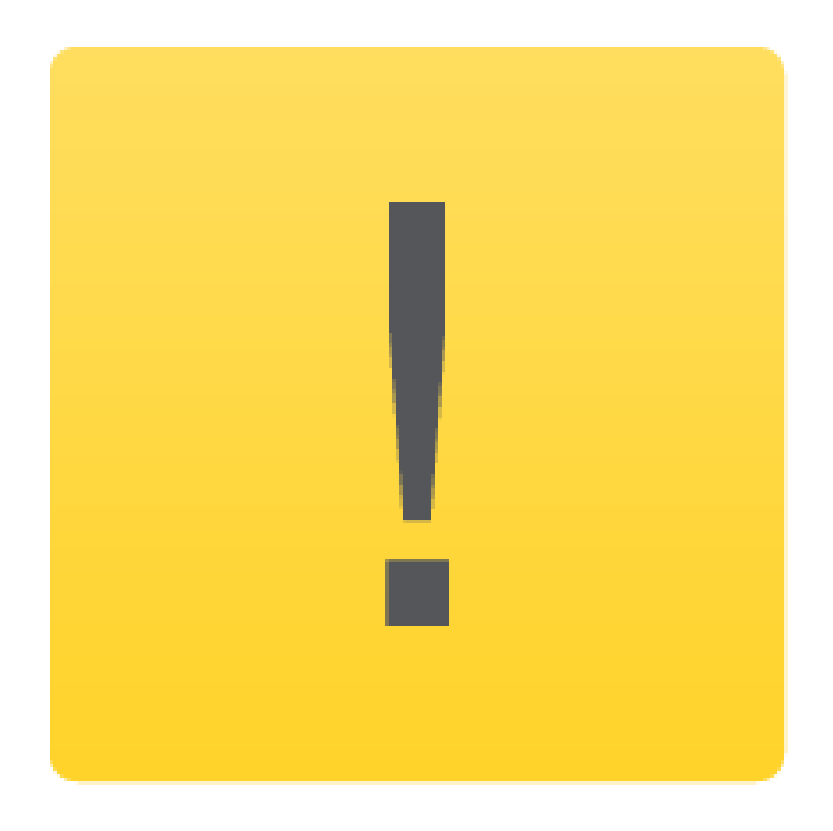

# Schritt 1: Anmelden an der Benutzeroberfläche

Verbinden Sie Ihren PC per WLAN oder Netzwerk-Kabel mit dem Router. Alternativ können Sie auch Ihr Smartphone oder Tablet verwenden.

Starten Sie anschließend einen Internet-Browser und geben in die Adresszeile folgendes ein: http://speedport.ip (alternativ http:// 192.168.2.1).

Es öffnet sich die Startseite des Speedport-Konfigurationsprogramms.

Geben Sie nun das Gerätepasswort ein. Wenn Sie das Gerätepasswort nicht geändert haben, entspricht es der Angabe auf dem Typenschild bzw. im WLAN-Gerätepass des Routers. Klicken Sie anschließend auf "Login".

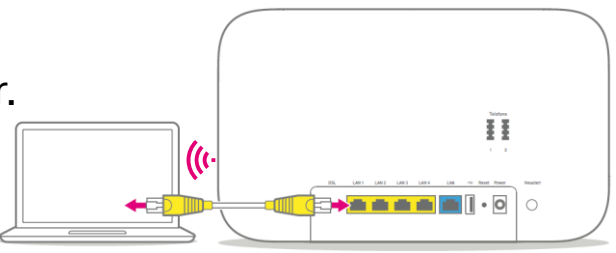

| Nicht sicher   speedport.ip/html | /login/index.html                                                                                                    |                 | 6 2                     |
|----------------------------------|----------------------------------------------------------------------------------------------------|-----------------|-------------------------|
| Speedport Smart 3                | Úbersicht Status                                                                                                    | Deutsch English | Kundencente<br>Anmelden |
|                                  | Anmelden                                                                                                    |                 |                         |
|                                  | Bitte geben Sie Ihr Gerätepasswort ein.     Gerätepasswort vergessen?       Gerätepasswort:     Image: Comparison of the second second |                 |                         |

# Schritt 2: Einrichtung des Internetzugangs starten

Auf der Übersichtsseite wählen Sie den Bereich "Internet".

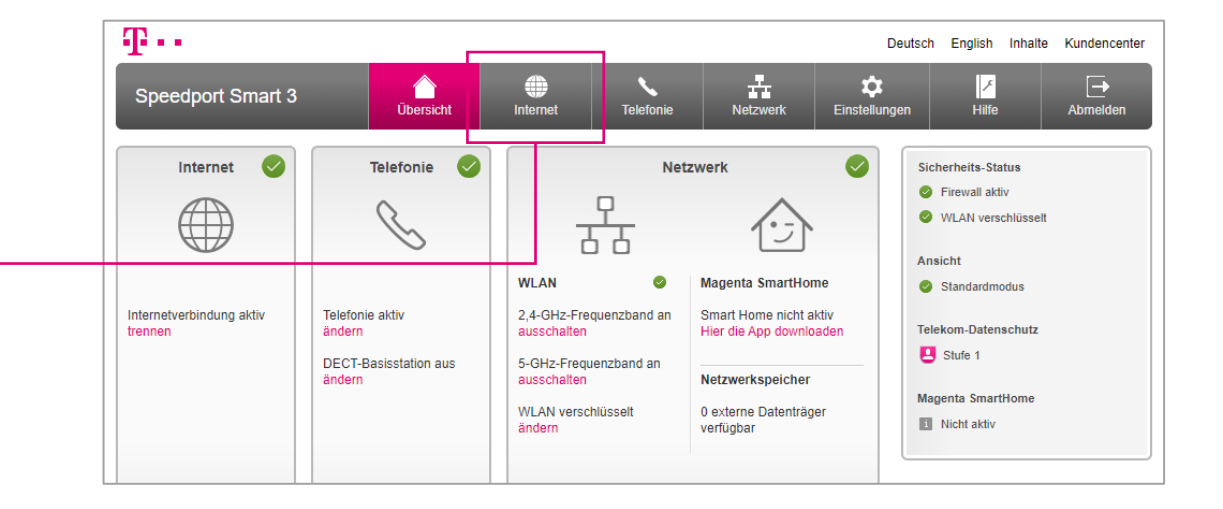

Im folgenden Bildschirm klicken Sie auf "Zugangsdaten".

| Speedport Smart 3 Uber Internetverbindung Filter und Zeitschaltung Liste der sicheren E-Mail-Server | Obersicht         Imment         Teiefonie         Imment         Einstellungen         Hiffe         Abmen           Instellungen zur Internetverbindung         e Internetverbindung ist hergestellt. Sie können die Verbindung trennen und schließend wiederherstellen, um neue IP-Adressen zu beziehen.         Sicherheits-Status         Immendiativ         Immendiativ |
|----------------------------------------------------------------------------------------------------|----------------------------------------------------------------------------------------------------|
| Internetverbindung<br>Filter und Zeitschaltung<br>Liste der sicheren E-Mail-Server                  | Internetverbindung       Sicherheits-Status         Internetverbindung ist hergestellt. Sie können die Verbindung trennen und schließend wiederherstellen, um neue IP-Adressen zu beziehen.       Firewall aktiv         Internetverbindung trennen und schließend wiederherstellen, um neue IP-Adressen zu beziehen.       WLAN verschlüsselt                                                                                                    |
| Zuga                                                                                                | Ansicht Zugangsdaten Telekom-Datenschutz                                                                                                    |
| ▶ IP-Ar<br>▶ Telel                                                                                  | IP-Adressinformationen<br>El Stufe 1<br>Telekom-Datenschutz Magenta SmartHome                                                                                                    |

# Schritt 3: Zugangsdaten ändern

Wählen Sie als nun als Anbieter "Telekom" aus (nicht "MagentaZuhause Regio"!).

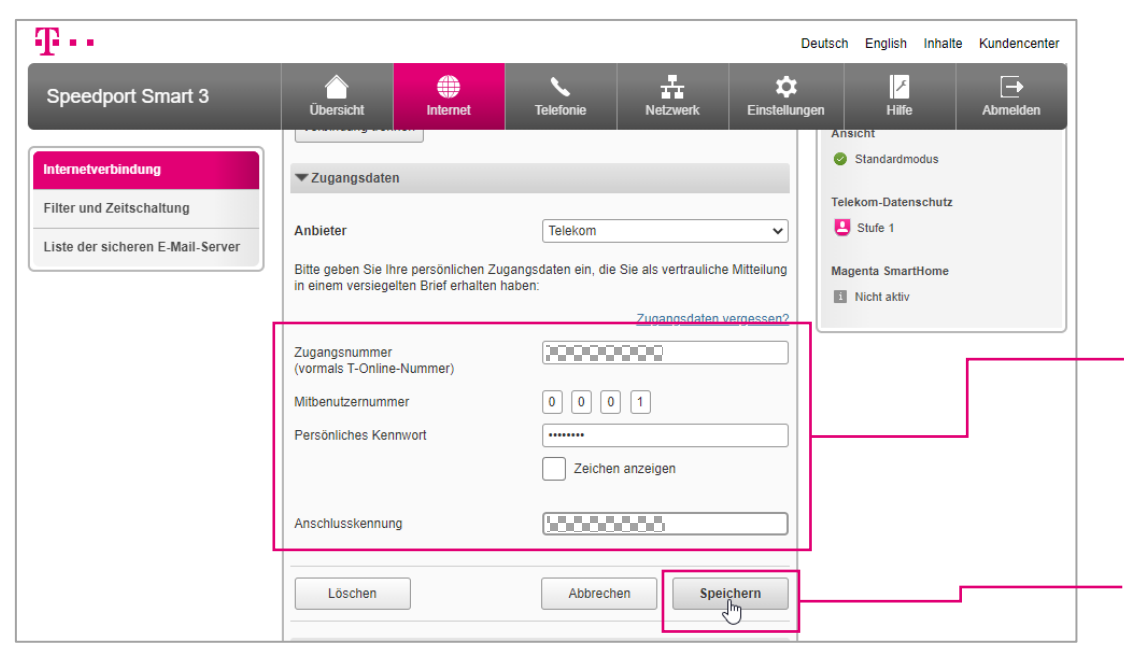

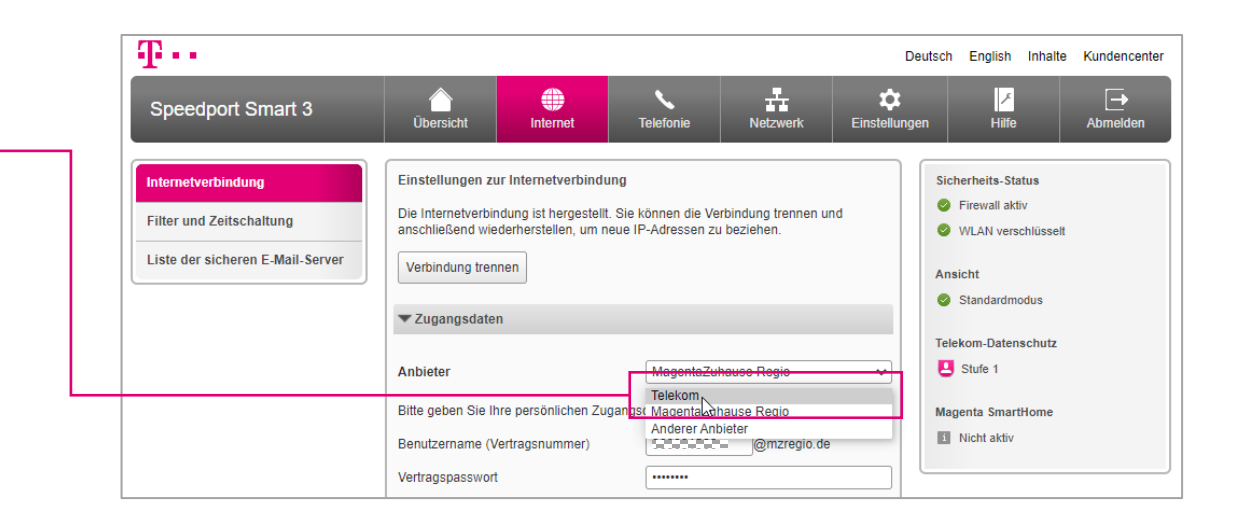

Tragen Sie im folgenden Dialog Ihre Telekom Zugangsdaten ein, die Sie auch für die Anmeldung am Telekom Kundencenter verwendet haben:

Zugangsnummer (T-Online Nummer), Persönliches Kennwort und Anschlusskennung.

Wenn Ihnen keine Anschlusskennung vorliegt, können Sie hier auch erneut die Zugangsnummer eintragen.

Bestätigen Sie Ihre Eingaben mit einem Klick auf "Speichern".

# Schritt 4: Start der Telefonie-Einrichtung

Der Speedport prüft nun, ob die Verbindung erfolgreich aufgebaut werden kann.

Im Fehlerfall erhalten Sie weitere Hinweise.

| Ŧ··                                                                                              |                                                                                                    |                            |                          |           | Deutsch             | n English                                                           | Inhalte | Kundencenter |  |
|--------------------------------------------------------------------------------------------------|----------------------------------------------------------------------------------------------------|----------------------------|--------------------------|-----------|---------------------|---------------------------------------------------------------------|---------|--------------|--|
| Speedport Smart 3                                                                                | Übersicht                                                                                                    | rnet Telefo                | nie Netzwerk             | Cinstellu | ngen                | ,<br>∕                                                              |         | Abmelden .   |  |
| Internetverbindung           Filter und Zeitschaltung           Liste der sicheren E-Mail-Server | Zugangsdaten     Ihre Daten wurden ge Anbieter                                                                                                    | speichert und werde<br>Tel | n nun überprüft!<br>ekom | <b>`</b>  | Ar<br>©<br>Te<br>Ma | Ansicht Standardmodus Telekom-Datenschutz Stufe 1 Magenta SmartHome |         |              |  |
|                                                                                                  | Bitte geben Sie Ihre persönlichen Zugangsdaten ein, die Sie als vertrauliche Mitteilung<br>in einem versiegelten Brief erhalten haben:<br>Zugangsdaten vergessen? |                            |                          |           |                     | Nicht aktiv                                                         |         |              |  |
|                                                                                                  | Zugangsnummer<br>(vormals T-Online-Nummer                                                                                                    | , 🗉                        |                          |           |                     |                                                                     |         |              |  |

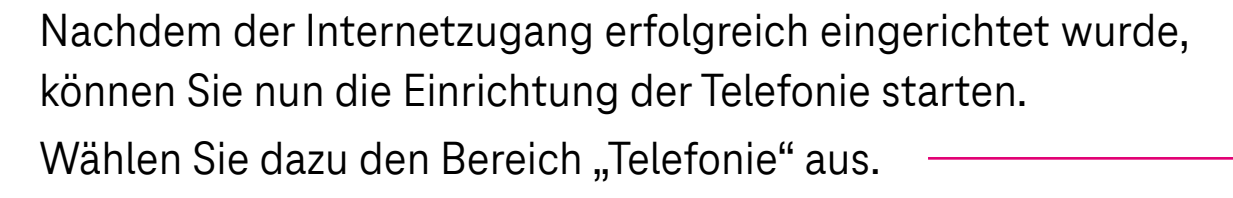

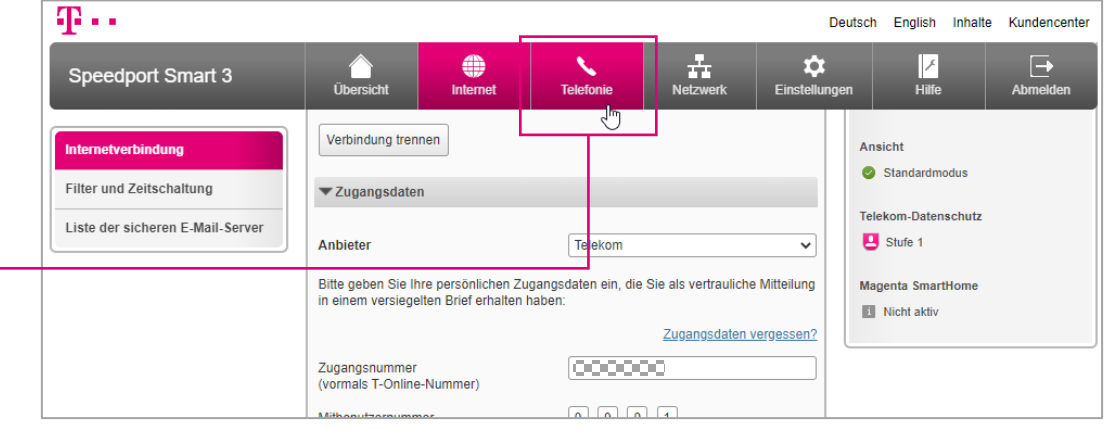

# Schritt 5: Rufnummer(n) eingeben

Geben Sie die zu Ihrem Anschluss gehörende(n) Rufnummer(n) – inkl. Vorwahl – in die entsprechenden Felder ein.

Zum Abschluss Ihrer Eingaben klicken Sie auf "Speichern".

| Ŧ··                                                                                                    |                                                                                                    |                                                                                                    |                                         |                                                                                                    | Deu                     | tsch English                                                                                                    | Inhalte                                                | Kundencente |
|----------------------------------------------------------------------------------------------------|----------------------------------------------------------------------------------------------------|----------------------------------------------------------------------------------------------------|-----------------------------------------|----------------------------------------------------------------------------------------------------|-------------------------|----------------------------------------------------------------------------------------------------|--------------------------------------------------------|-------------|
| Speedport Smart 3                                                                                                    | Übersicht                                                                                                    | Internet                                                                                           | Telefonie                               | Netzwerk                                                                                                    | Cinstellungen           | <b>⊢</b><br>Hilfe                                                                                                    |                                                        | Abmelden    |
| Telefonie         Rufnummernzuordnung         Telefonbuchsen         DECT-Basisstation         Anrufliste         Telefonbuch | Einstellungen zur<br>Sie können gleichz<br>anlegen. Wenn Sie<br>Zugangsdaten ode<br>Anbieter anlegen.<br>Veuer Anbiete<br>Anbieter<br>Rufnummer (mit V<br>Rufnummer (mit V                                                                                                    | Telefonie<br>celtig mehrere Inte<br>Rufnummern vor<br>r von unterschied<br>r<br>orwahl)<br>orwahl) | Telekom<br>z.B. 030 123<br>z.B. 030 123 | it denselben Zuga<br>mit unterschiedlich<br>en, können Sie we<br>seine Sie we<br>seine Sie we<br>s | ngsdaten<br>en<br>itere | Sicherheits-Ste<br>Firewall ak<br>WLAN vers<br>Ansicht<br>Standardm<br>Telekom-Dater<br>Stufe 1<br>Magenta Smar<br>Nicht aktiv | atus<br>tiv<br>schlüsselt<br>nodus<br>nschutz<br>tHome |             |
|                                                                                                    | Rufnummer hinzufügen      Für die <u>Registrierung</u> der Rufnummern werden Standardeinstellungen verwendet. <ul> <li>ändern</li> <li>Wann muss ich das ändern?</li> </ul> <li>Löschen             <ul> <li>Abbrechen</li> <li>Speichern</li> <li>Weiteren Anbieter anlegen</li> </ul> </li> |                                                                                                    |                                         |                                                                                                    |                         |                                                                                                    |                                                        |             |

## Schritt 6: Einrichtung abschließen

Der Speedport prüft nun, ob die Rufnummer(n) erfolgreiche registriert werden können.

Sie erhalten dazu kurz eine entsprechende Meldung.

Die neu eingerichteten Rufnummern können Sie nun wieder den am Speedport angemeldeten Mobilteilen und angeschlossenen Telefonen zuordnen.

Alle anderen Einstellungen Ihres Speedports bleiben unverändert.

Sie können das Konfigurationsprogramm mit Klick auf "Abmelden" wieder verlassen.

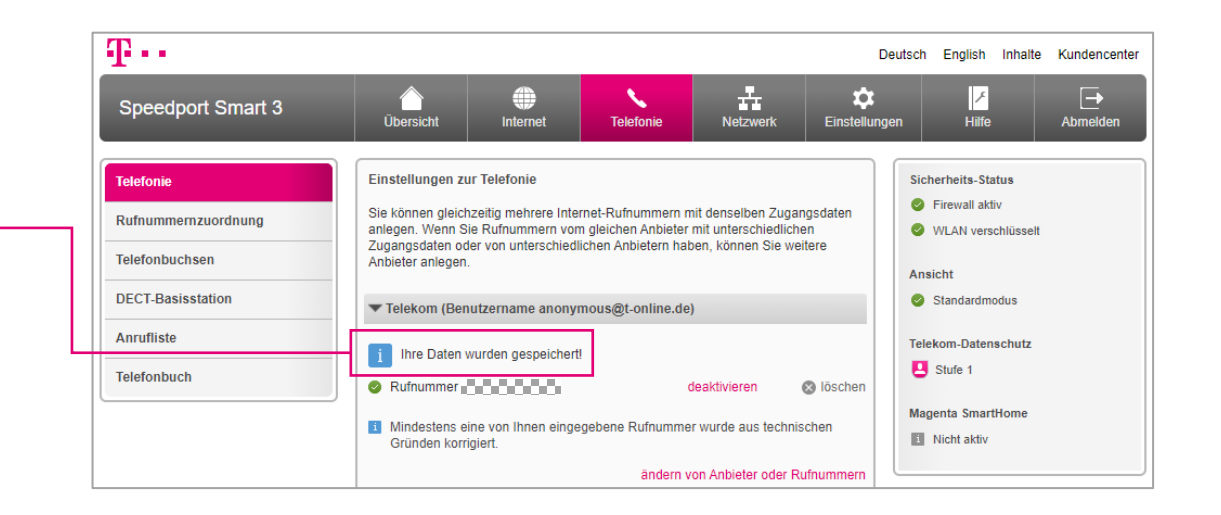

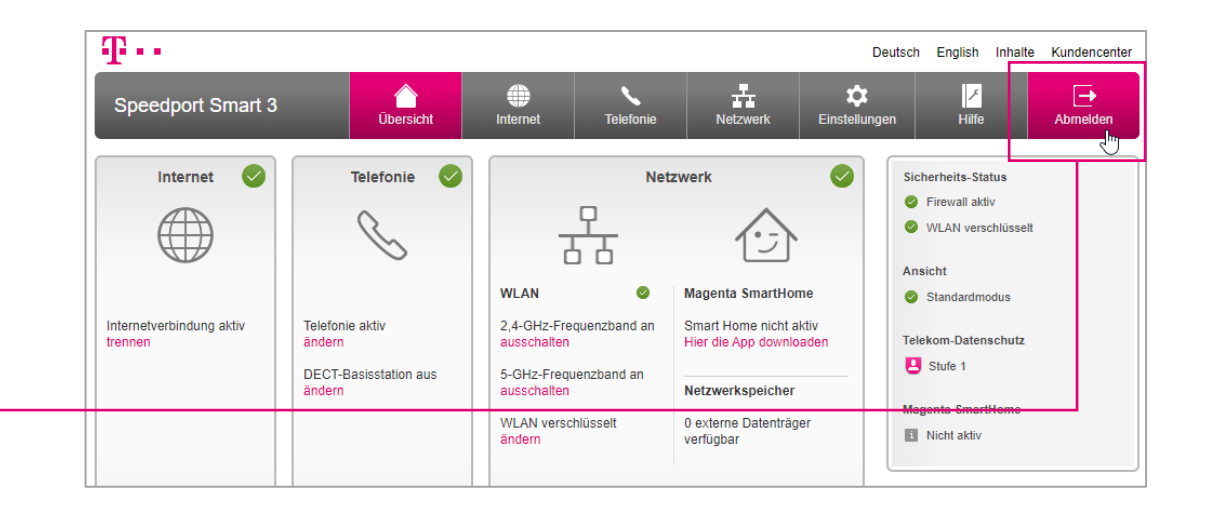

#### Wenn mal etwas nicht klappt ...

 Diese Anleitung und die darin enthaltenen Abbildungen sind nach bestem Wissen zusammengestellt worden. Dennoch kann es vorkommen, dass die Darstellung auf Ihrem Bildschirm von der Abbildung in dieser Anleitung leicht abweicht oder Bezeichnungen etwas anders lauten.

Nehmen Sie die entsprechenden Einrichtungsschritte dann bitte sinngemäß vor.

- Prüfen Sie bei Fehlern bitte unbedingt, ob alle notwendigen Verbindungen (soweit zutreffend) ordnungsgemäß hergestellt sind:
  - Sind die LAN-Kabel richtig eingesteckt?
  - Ist das WLAN an allen betreffenden Geräten eingeschaltet?
  - Wird der richtige WLAN-Schlüssel verwendet?
  - Ist der Speedport am Stromnetz angeschlossen?
- Wenden Sie sich an unsere MagentaZuhause Regio Hotline: 0800 33 06807, Stichwort "Technik".

#### Firmware Version prüfen und aktualisieren

Öffnen Sie die Benutzeroberfläche (Konfigurationsprogramm) des Speedport Smart (s. Seite 3 "Schritt 1: Anmelden an der Benutzeroberfläche").

Sollte nun der Einrichtungsassistent starten, beenden Sie diesen bitte mit Klick auf "Abbrechen".

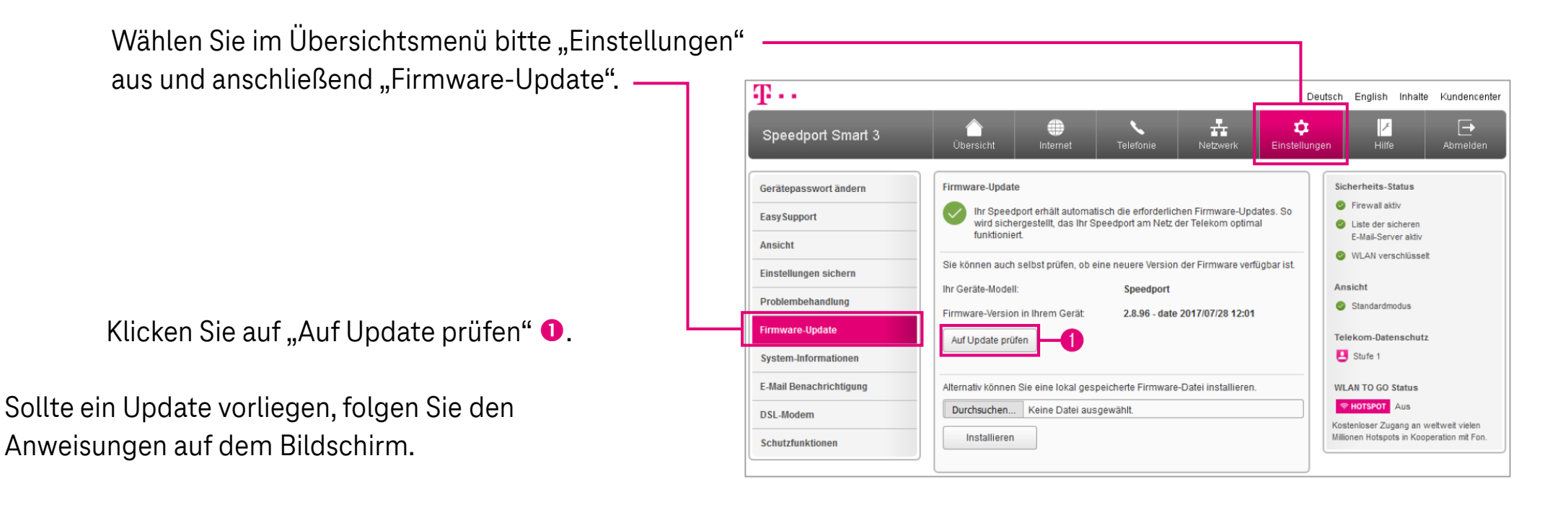

Wird kein Update gefunden, ist die Firmware Ihres Routers auf dem neuesten Stand.

Ŧ··